## การเปลี่ยนรหัสผ่านในระบบ toschool

 1.ครูเข้าระบบโดยใช้ username เดิมที่เคยใช้อยู่ ส่วนนักเรียนใช้เลข ประจำตัวนักเรียน,เลขชั้น,เลขห้อง,เลขที่ เช่น 04126,2,1,14
2.ตรงช่อง password ให้กรอกข้อความว่า toschool ซึ่งเป็นรหัสตั้งต้น สำหรับเข้าระบบเพื่อไปเปลี่ยนรหัสผ่านใหม่อีกที

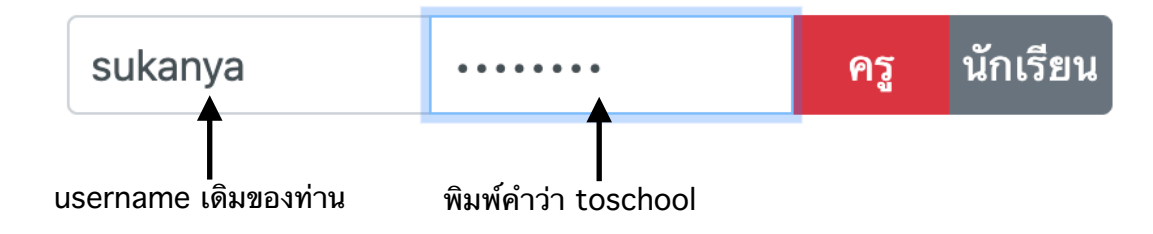

## 2.เมื่อเข้าไปแล้วระบบจะแจ้งให้เราทำการไปเปลี่ยนรหัสผ่าน โดยการกดปุ่ม ปรับปรุงข้อมูล

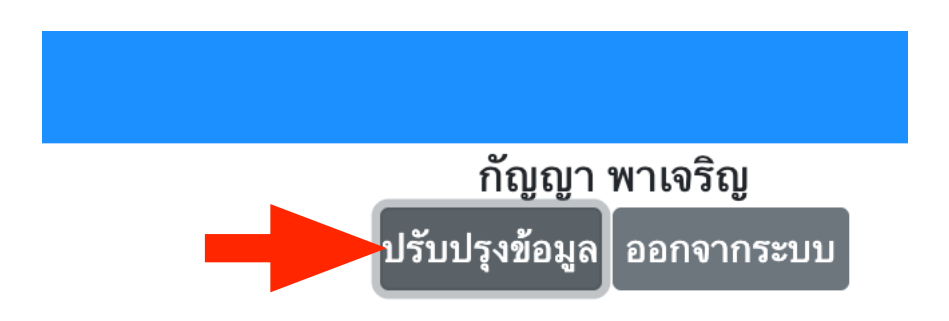

3.ทำการเปลี่ยนรหัสผ่านใหม่เป็นของตัวเอง โดยในช่องรหัสผ่านเดิม ป้อน ข้อความ toschool และป้อนรหัสผ่านใหม่เหมือนกัน 2 ครั้ง แล้วบันทึก

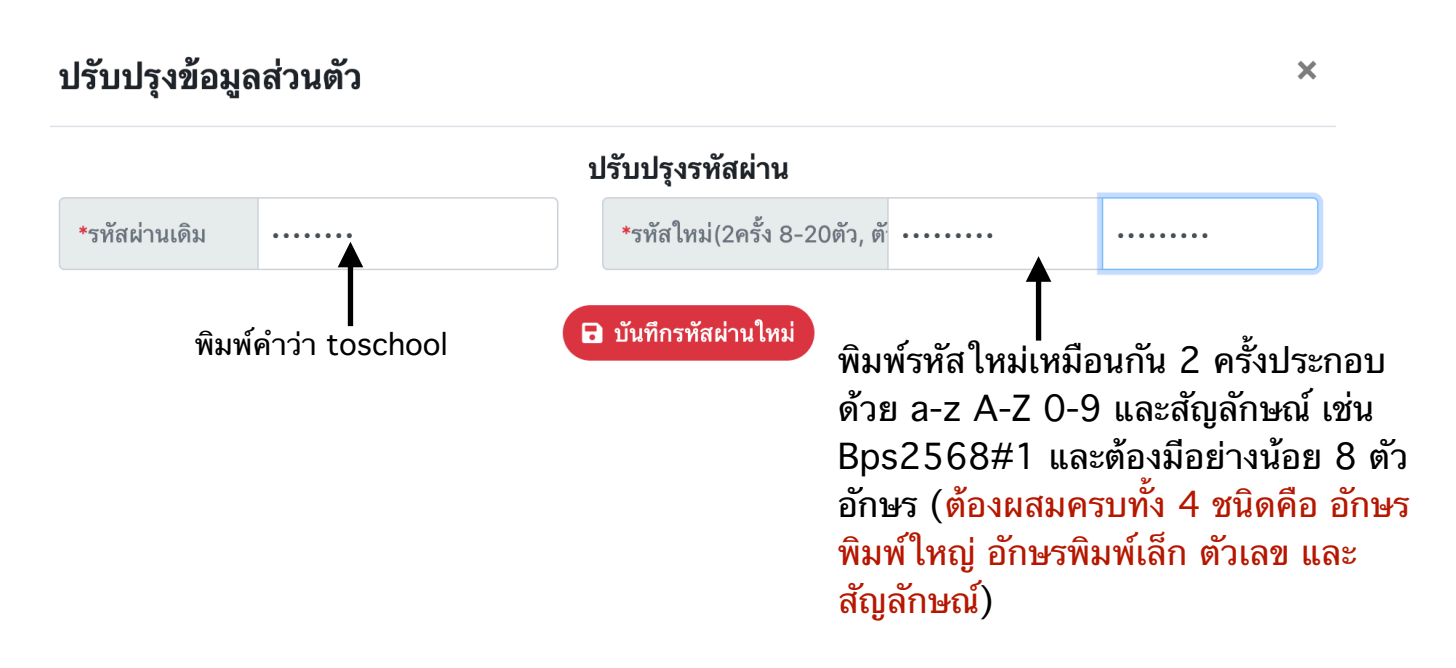

ถ้าเราป้อนรหัสผ่านใหม่ไม่ถูกต้องตามรูปแบบที่กำหนด ระบบจะแจ้ง ข้อผิดพลาด ให้ทำการแก้ไขโดยตั้งรหัสผ่านใหม่ให้เป็นไปตามรูปแบบที่ กำหนด

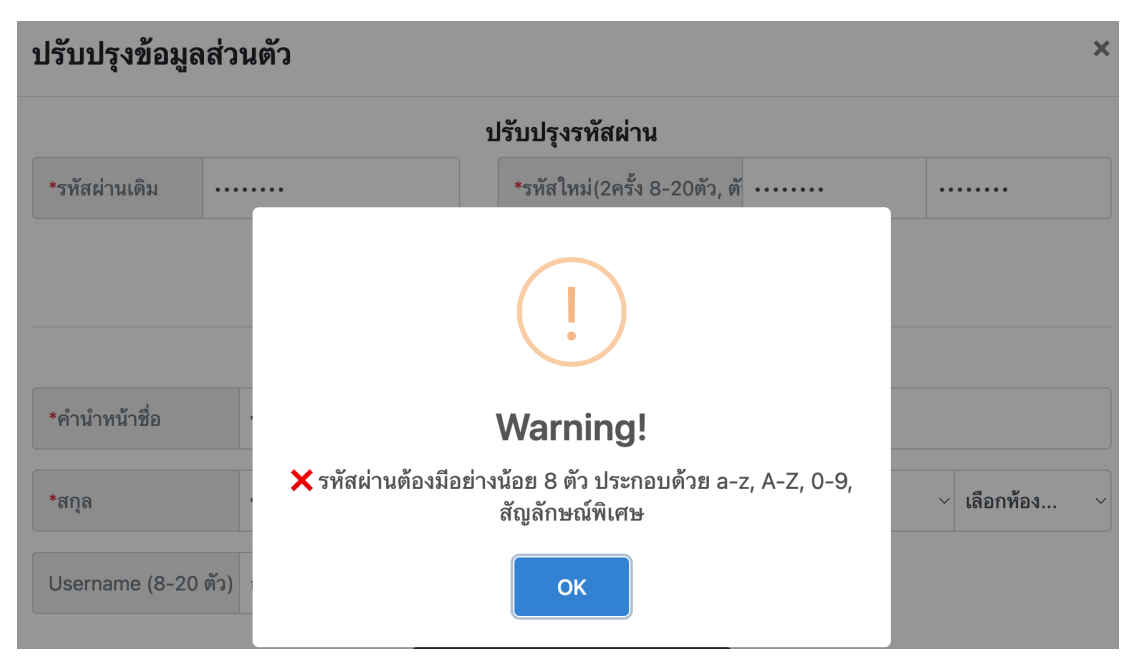

แต่ถ้าถูกต้องแล้ว ระบบจะแจ้งให้เราออกจากระบบแล้วเข้าใหม่ด้วย รหัสผ่านใหม่อีกที

4.เมื่อเราเข้าระบบด้วยรหัสผ่านใหม่แล้ว เบราเซอร์เขาจะแนะนำให้เรา บันทึกรหัสผ่าน ผมแนะนำให้เราบันทึกไว้ ถ้าเป็นเครื่องส่วนตัวเรา

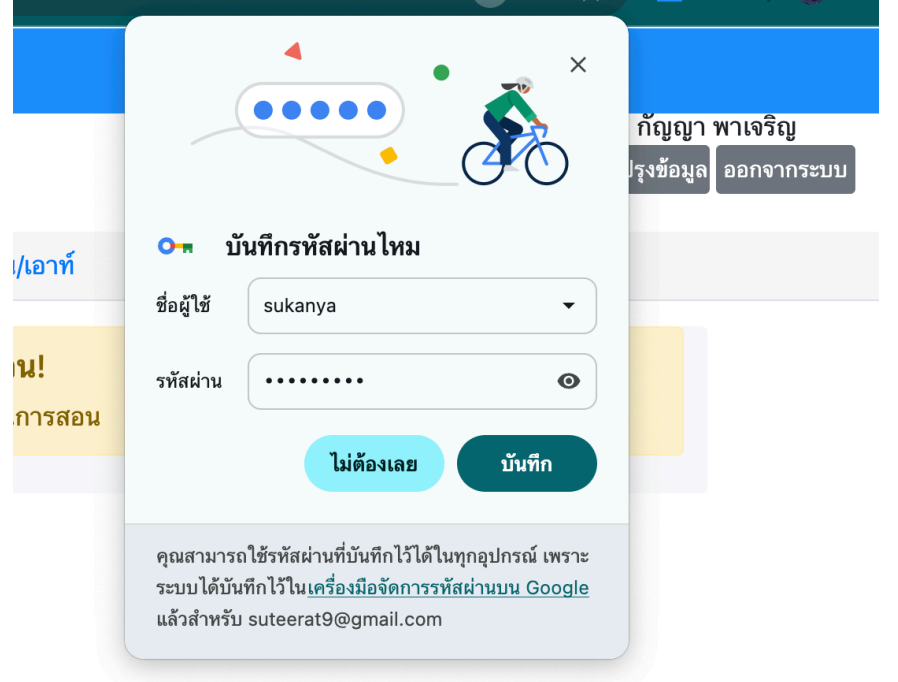

เมื่อท่านเปลี่ยนรหัสผ่านแล้ว แต่จำไม่ได้ หรือเข้าระบบไม่ได้ โปรด ติดต่อ superadmin ของโรงเรียนท่าน เพื่อทำการรีเซตรหัสผ่าน แล้ว ทำการเปลี่ยนรหัสผ่านใหม่ตามคำแนะนำในคู่มืออีกรอบ